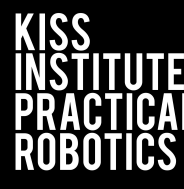

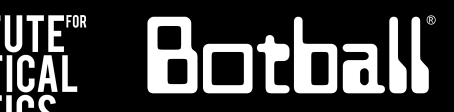

# **Color Camera**

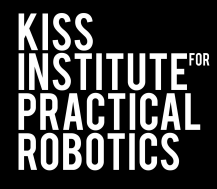

#### Slide Topic

- 3 <u>Color Camera</u>
- 4-9 <u>Setting the Color Tracking Channels</u>
- 10 Verify Channel is Working
- 11 <u>Tracking the Location of an Object</u>
- 12 <u>Camera Functions</u>
- 13-14 Initial Camera Functions
- 15-16 <u>I See Green</u>
  - 17 <u>I See Green Example</u>
  - 18 <u>Getting the Object Count</u>

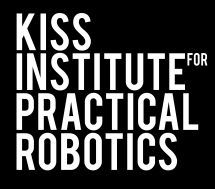

#### Slide Topic

- **19-20** Printing the Object Count
  - 21 Output Example
  - 22 Objects vs Visual Noise
  - 23 <u>Screen Size</u>
  - 24 Object Centers
  - 25 <u>Getting the Object Centers</u>
- 26-28 Finding the Object Center
- 29-35 Turning Towards an Object
  - 36 <u>Output Examples</u>

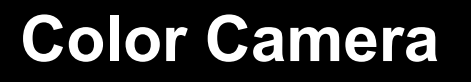

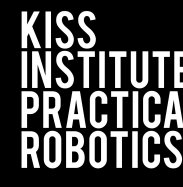

#### For this activity, you will need the camera.

- The camera plugs into one of the USB (type A) ports on the back of the Wombat.
- Warning: Unplugging the camera while it is being accessed can freeze the Wombat, requiring it to be rebooted.

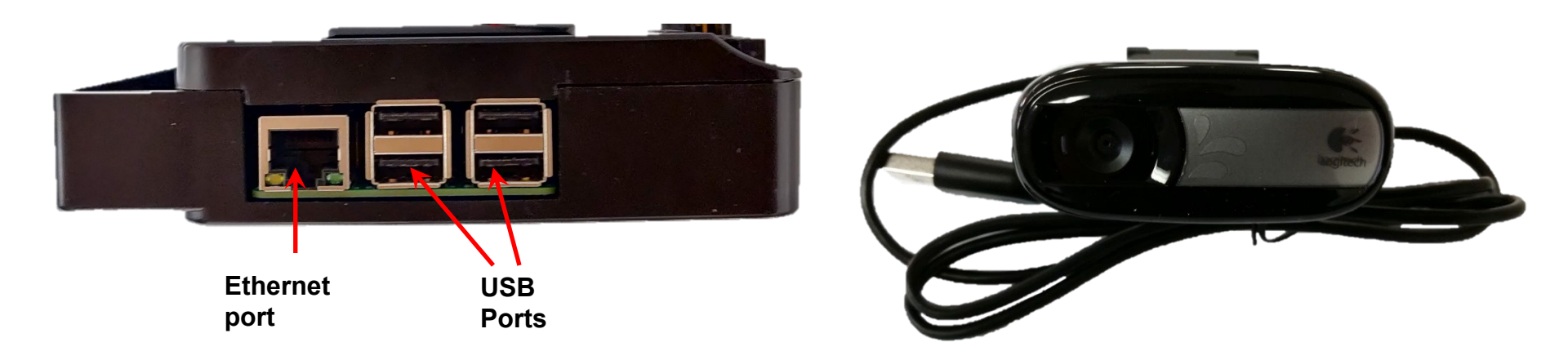

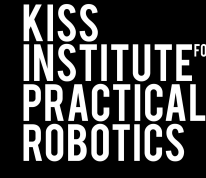

#### See the DemoBot build instructions for a way to mount the

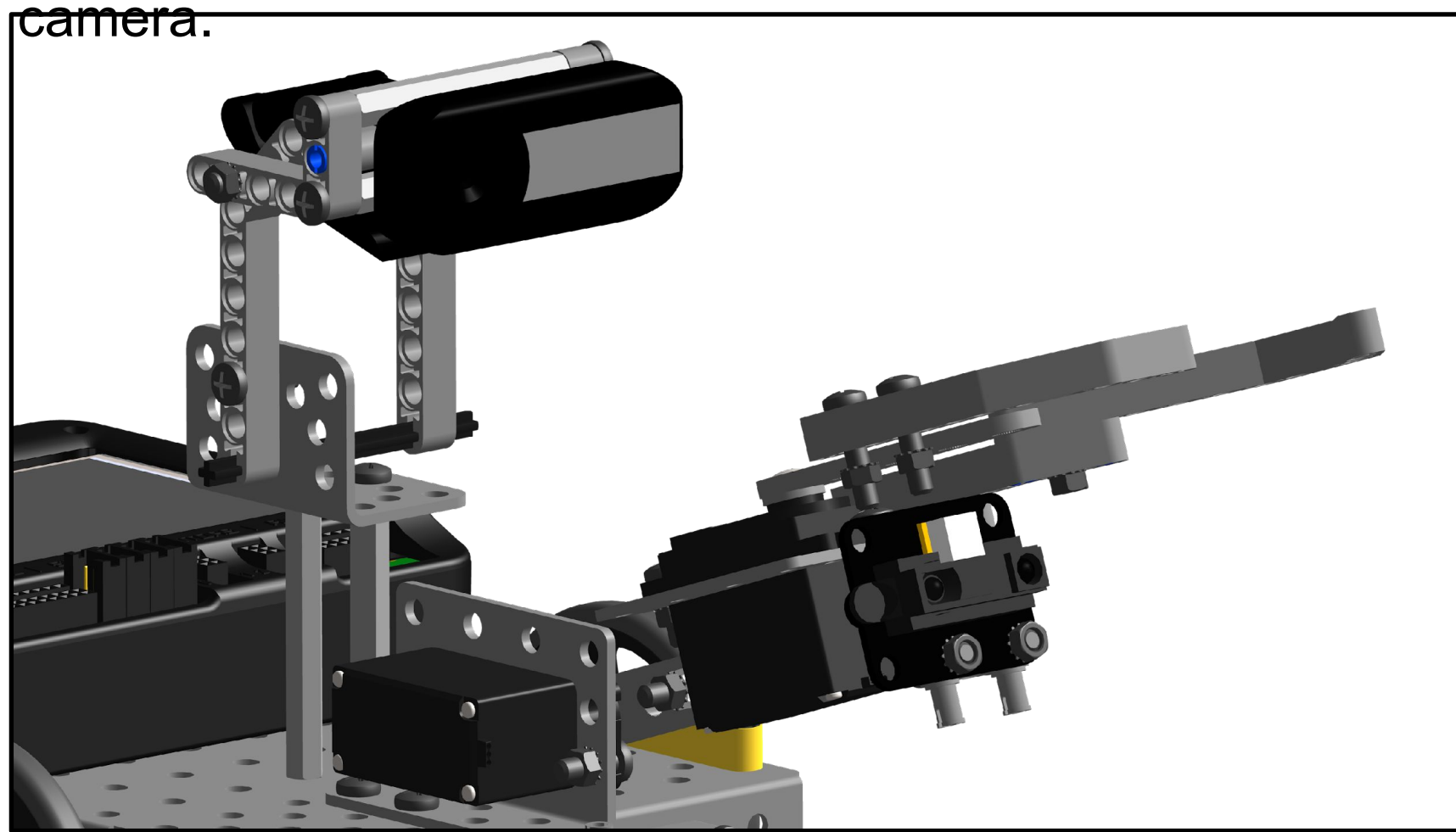

#### Setting the Color Tracking Channels

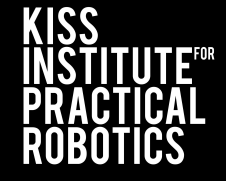

Botball

- 1. Select "Settings"
- 2. Select "Channels"

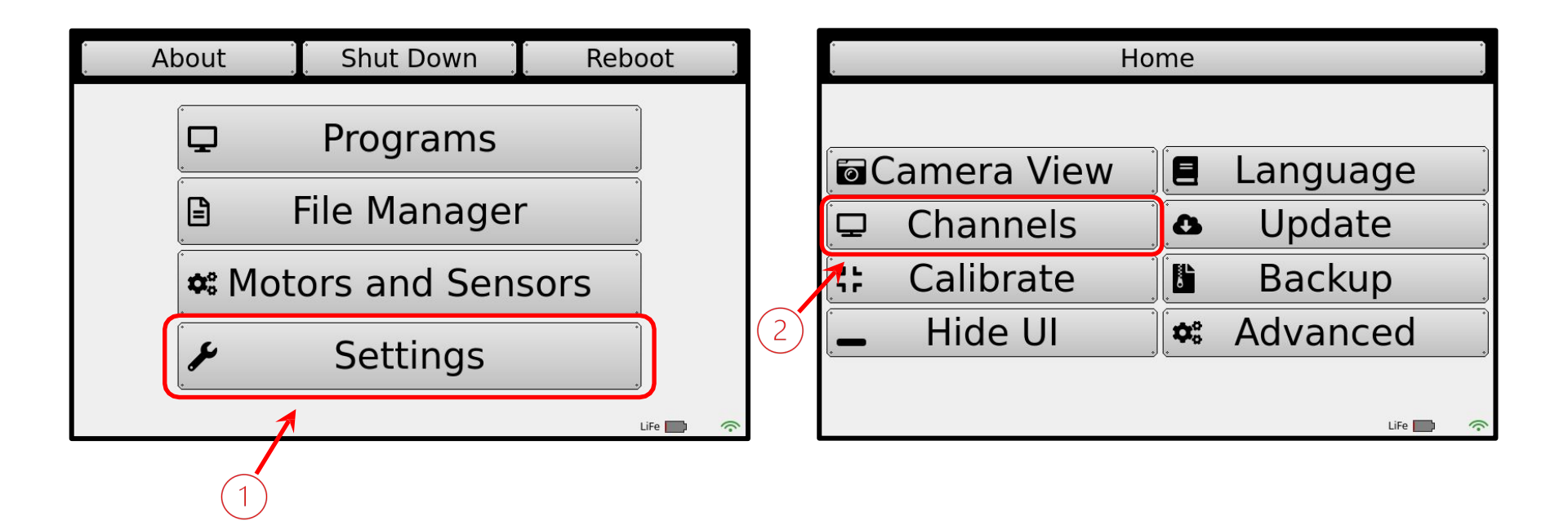

#### **Setting the Color Tracking Channels**

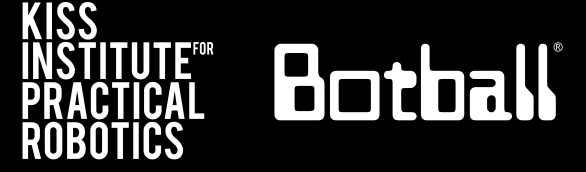

Add Remove

- **3**. To specify a **camera configuration**, press the *Add* button.
- 4. Enter a configuration name, such as **find\_red**, then press the *Ent* button.
- 5. Highlight the new configuration and press the *edit* button.

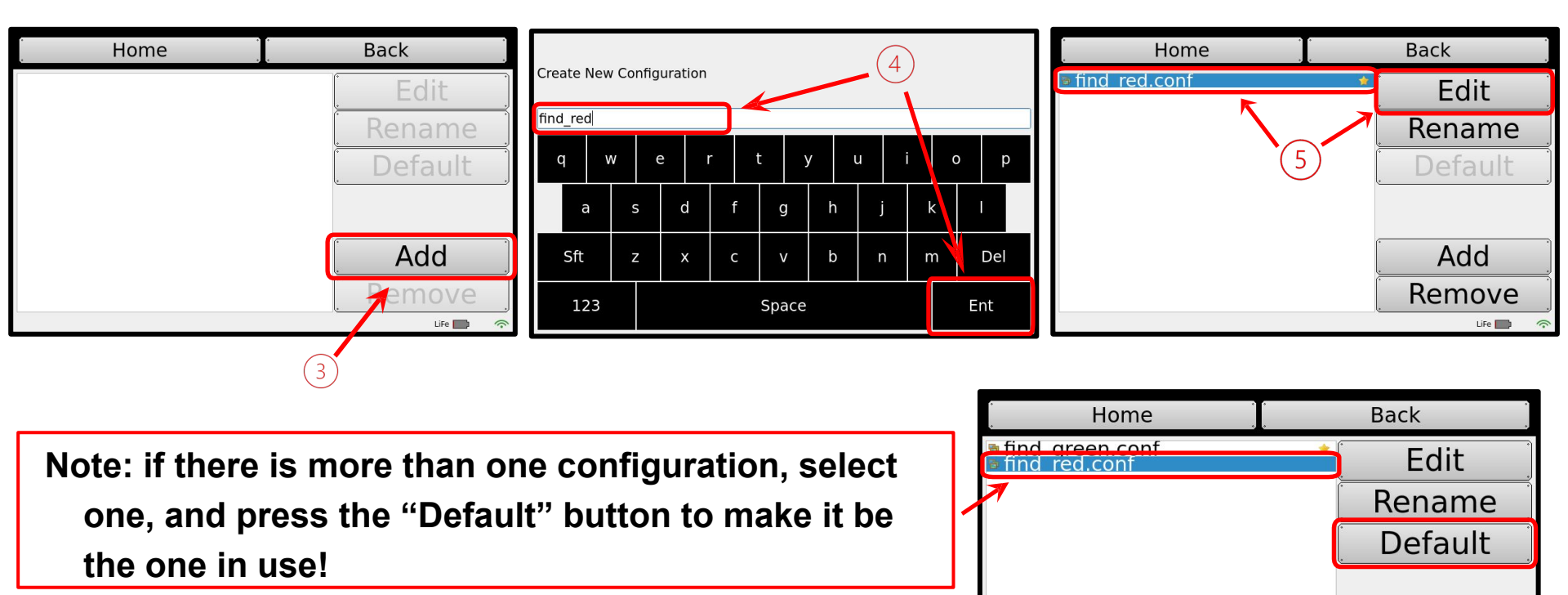

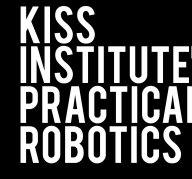

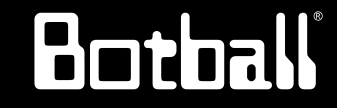

- 6. Press the *Add* button to add a channel to the configuration.
- 7. Select *HSV Blob Tracking*, then *OK* to set this up to track a color.
- 8. Highlight the channel, then press *Configure* to edit settings.
  - The first channel is 0 by default. You can have up to four: 0, 1, 2, and 3.

| Home | Back         |                       | . Home    | Back          |
|------|--------------|-----------------------|-----------|---------------|
|      | Configure Up | Create a New Channel: | Channel 0 | Configure     |
|      | Down         |                       | 0         | Down          |
|      | Add emove    |                       |           | Add<br>Remove |
|      | 6            | ⑦ → OK Kancel         |           |               |

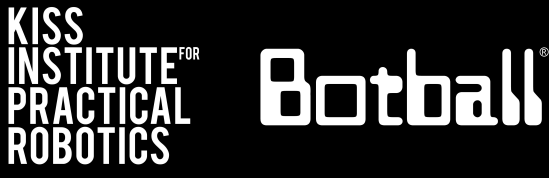

- 9. Place the colored object you want to track in front of the camera and **touch the object on the screen**.
  - A bounding box (red) will appear around the selected object.
- 10. Press the *Done* button.

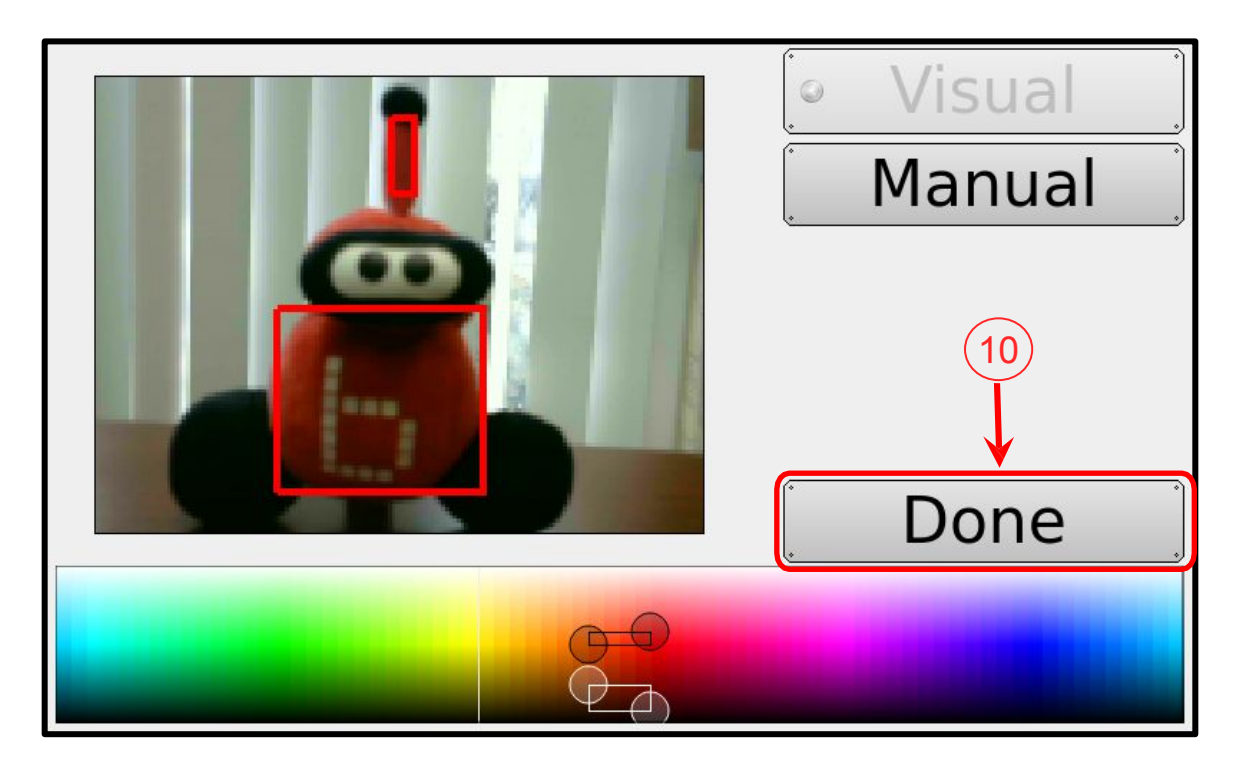

#### Setting the Color Tracking Channels

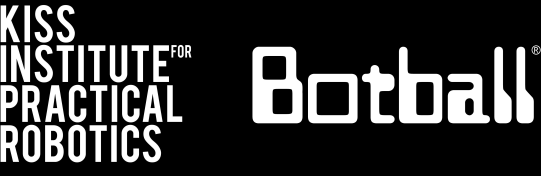

- 11. If you want to MANUALLY adjust the settings, select Manual
- 12. Adjust individual values
- 13. Press the *Done* button.

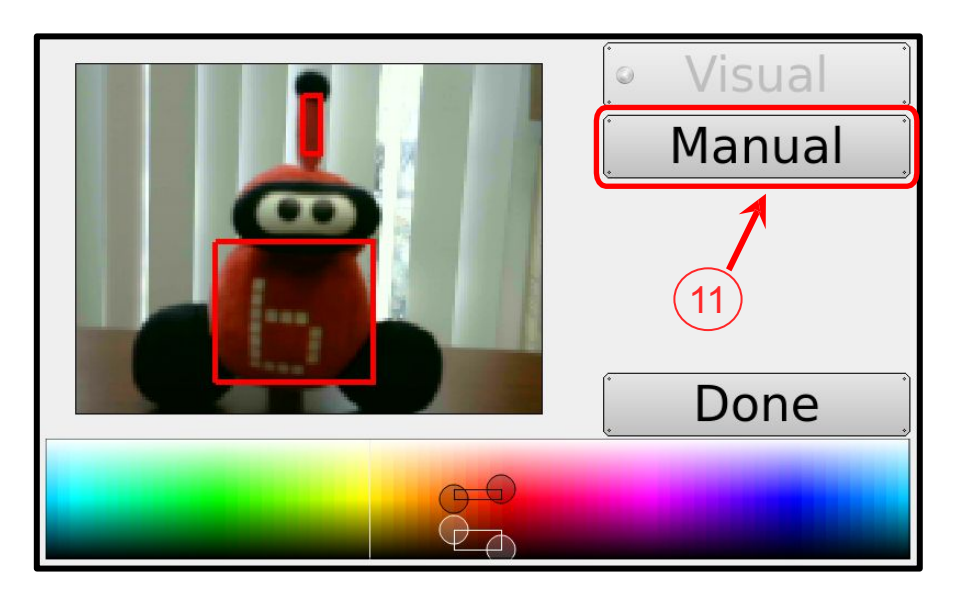

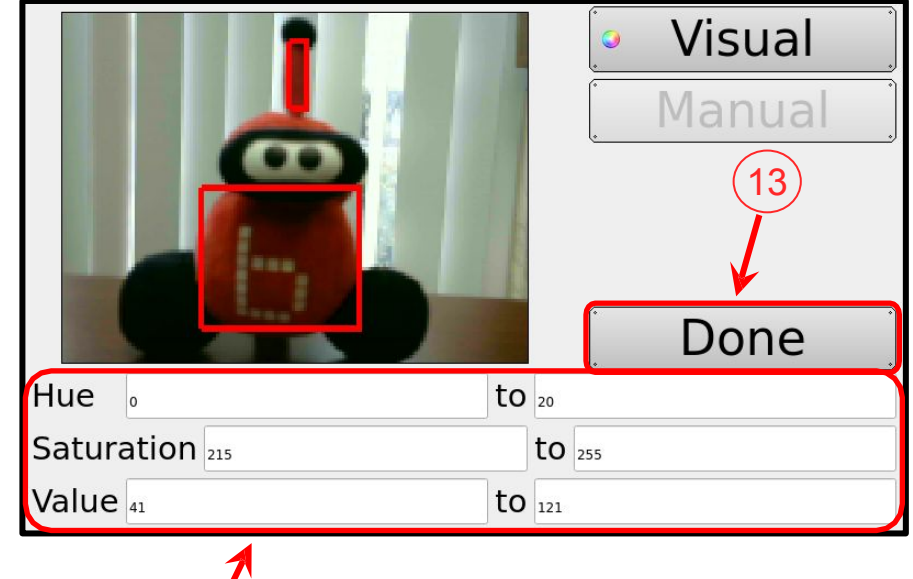

#### **Verify Channel is Working**

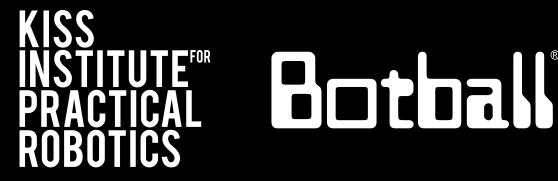

- 1. From the **Home** screen, press *Motors and Sensors* button.
- 2. Press the *Camera* button.
- 3. Make sure you select the configuration
- 4. Objects specified by the configuration should have a **bounding box**.

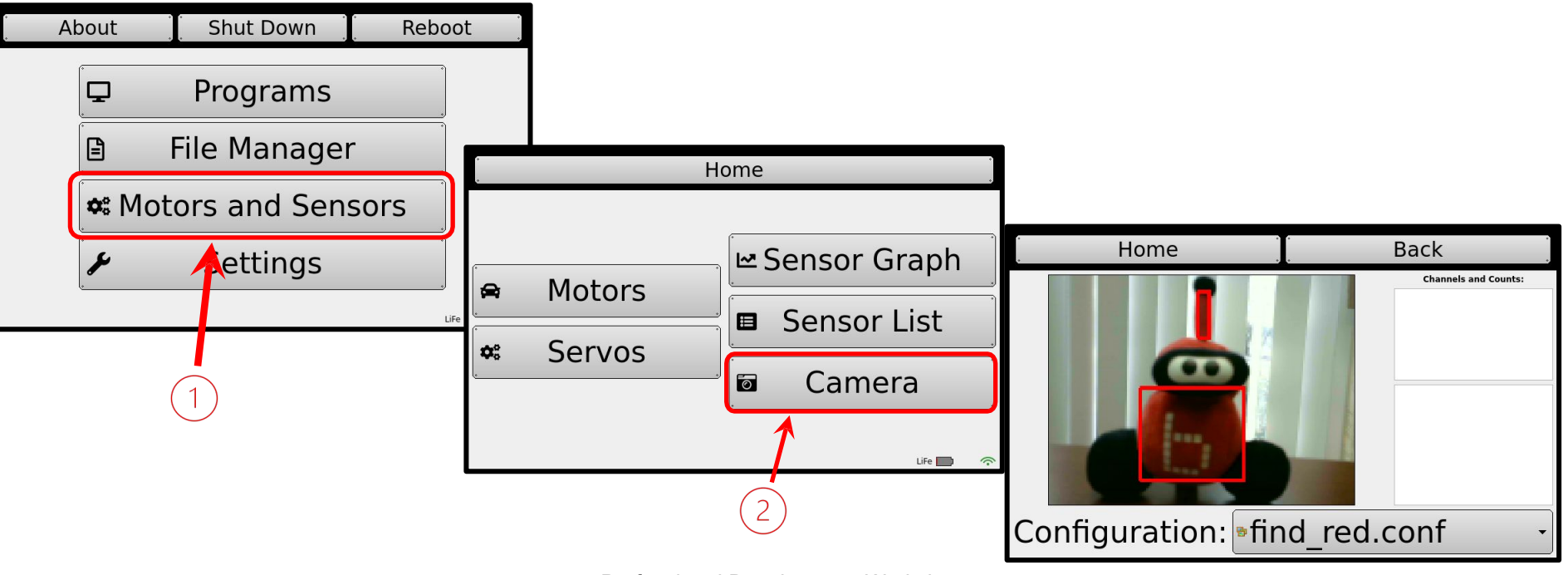

#### **Tracking the Location of an Object**

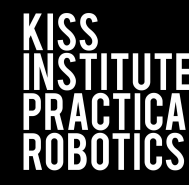

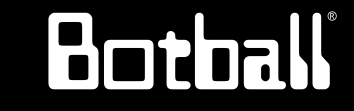

- You can use the **position** of the object in relation to the **center** *x* **(column)** of the image to tell if it is to the **left** or **right**.
  - The image is 160 columns wide, so the center column (x-value) is 80.
  - An *x*-value of 319 is straight ahead.
  - An *x*-value between 0 and 318 is to the left.
  - An *x*-value between 320 and 639 is to the *right*.
- You can also use the **position** of the object in relation to the **center** *y* (row) of the image to tell **how far away** it is.

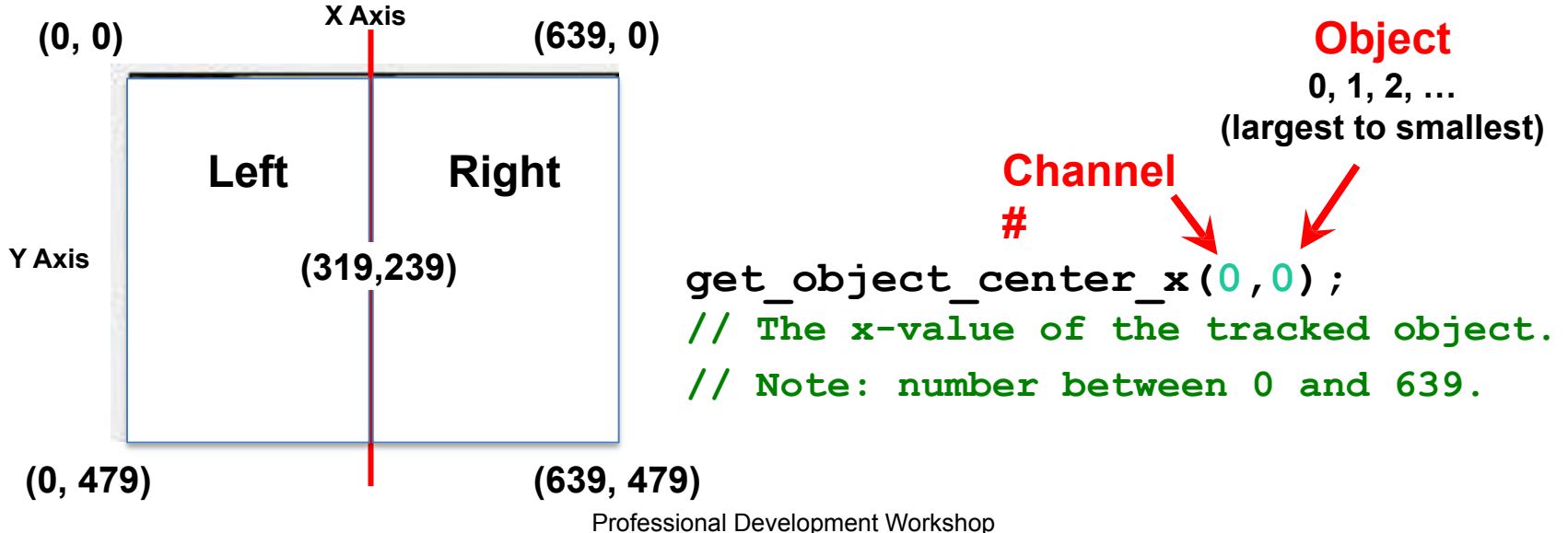

KISS Institute for Practical Robotics © 1993 - 2025 KIPR

#### **Camera Functions**

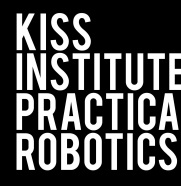

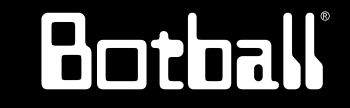

```
camera_open();
// Opens the connection to the camera.
```

```
camera_close();
```

```
// Closes the connection to the camera.
```

```
camera_update();
// Gets a new picture (image) from the camera and performs color tracking.
```

```
get_object_count(channel #)
// The number of objects being tracked on the specified color channel.
```

```
get_object_center_x(channel #, object #)
// The center x (column) coordinate value of the object # on the color
channel.
```

```
get_object_center_y(channel #, object #)
// The center y (row) coordinate value of the object # on the color channel.
```

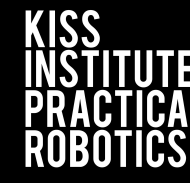

#### Resource

Programming statements always used with the camera:

```
camera_open(); // opens camera
```

```
camera_update(); // retrieves current image
```

If either of these two functions execute successfully they return 1, otherwise they return a value of 0

```
camera_close(); // closes camera
```

On older controllers, after opening the camera you should wait (msleep) three seconds before doing anything else; this gives the camera time to boot.

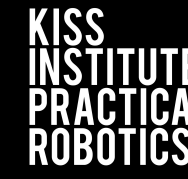

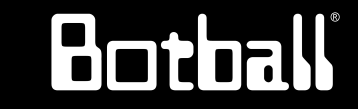

A commonly used camera function, almost always after **camera\_update()** but often forgotten about. This function returns the number of objects "seen/found" in the **last** camera update (which could have been a while ago)

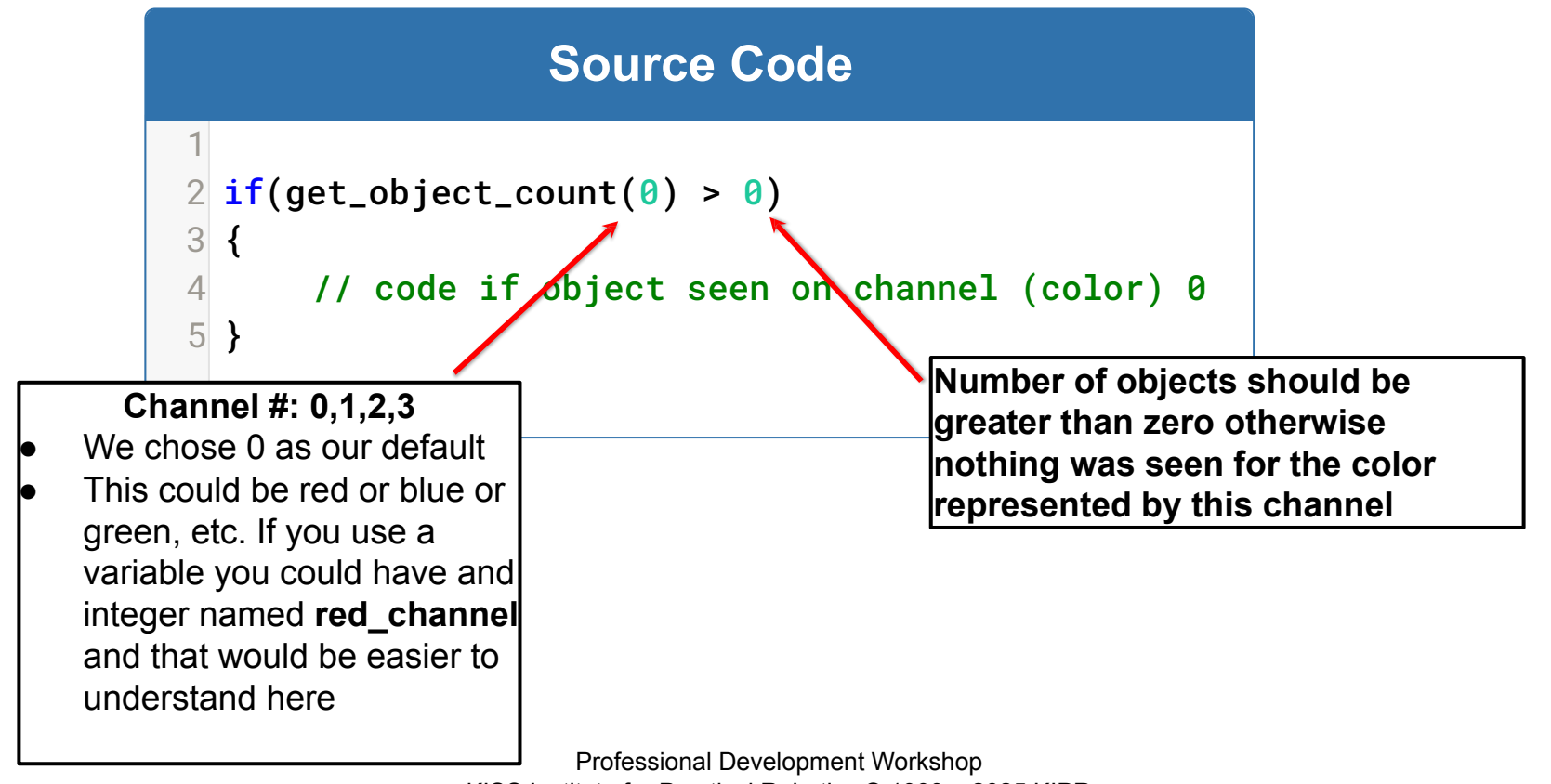

KISS Institute for Practical Robotics © 1993 – 2025 KIPR

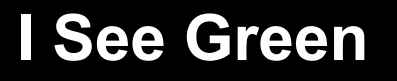

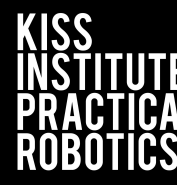

#### **Camera Activity 1**

Goal: Write a program that will allow you to check to see if the camera is tracking the color that you want it to see.

- 1. Setup one of the channels for green objects
- 2. Write a program to look for **green** objects until the A button is pressed
  - a) The program should print the words "I see green" when green objects come into view
  - b) The program should print "Where is the green?" when it doesn't seen green.

#### I See Green Continued

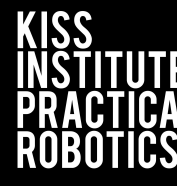

Botball

#### Example of code planning sheet:

- 1. Open the camera (starts communication between Controller & Camera)
- 2. Checks the status of the a\_button
  - a) We will use this step to create the **loop** that will keep your camera checking for images
- 3. Update the camera image (takes a snapshot of the current camera view)
- 4. Get an object count (the number of objects in the image)
- 5. Print "I see green." (if green object seen, otherwise "Where is the green?")
- Remember if you want to stop the program you must press the A button: because you had a while loop that exits when a\_button is pressed

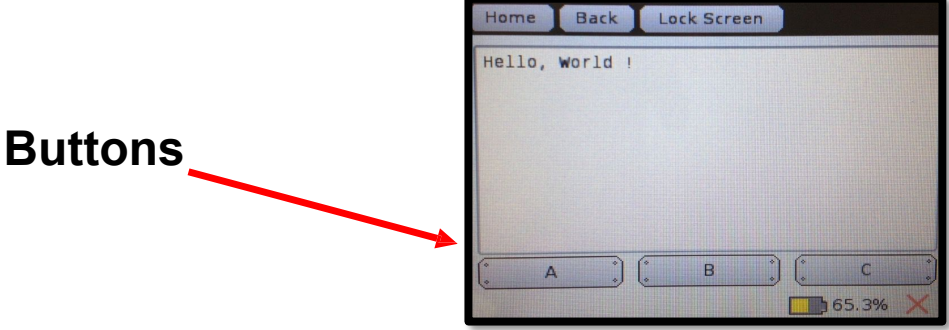

#### I See Green Example

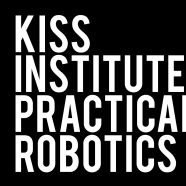

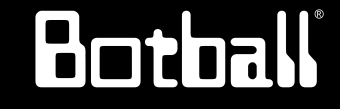

#### Source Code

```
#include <kipr/wombat.h>
2
   int main()
4
   {
5
        camera_open(); // opens and establishes communication with the camera
        while (a_button() == 0) // loops until the a button is pressed
6
7
8
              camera_update(); // retrieves current camera image
              if (qet_object_count(0) > 0) // does the camera see at least 1 green object?
9
10
11
                   printf("I see green.\n");
12
                                                           (get_object_count(0) > 0)
13
              else
14
15
                   printf("Where is the green?\n");
                                                                 channel # (0 was
16
                                                                                          number of
                                                                the one we set for
17
        }
                                                                                           objects
18
                                                                      green)
19
        camera_close(); // disconnects from the camera
20
        return 0;
21 }
22
```

#### **Getting the Object Count**

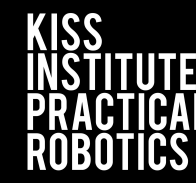

Botball

#### Resource

- Each object is numbered with the one with the largest area being object 0, the next largest being 1, and so on.
- The function below can be used to get the number of objects visible. This should only be

done after a camera\_update()

Each object is bounded by a blue box on the sensor screen

get\_object\_count(channel#)
Channel #: 0,1,2, or 3

• We setup 0 for green

Back

Home

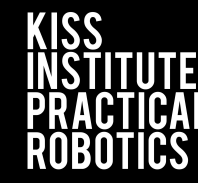

### Botoall

#### Camera Activity 2

**Goal:** Print the number of objects the camera can see.

#### Activity:

- 1. Make sure you have configured your camera for this activity. Open a new project in your folder and write a program that does the following:
  - a. Opens the camera
  - b. Update the camera image
  - c. Print the number of objects on the screen
  - d. Close camera at the end
- 2. Proceed to the next slide for a sample solution.

#### Variations -

Run your program multiple times (or add a loop!) with different amount of objects (in the desired color, and other colors) in front of the camera and watch the number change (or not change).

#### **Printing the Object Count**

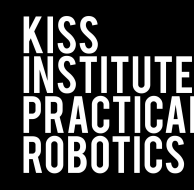

## Botball

#### Camera Activity 2: One possible solution

%d is a placeholder for an

integer value

```
Source Code
   #include <kipr/wombat.h>
1
2
3
   int main()
4
   {
        int count; // Create a variable to represent the # of objects
 5
        camera_open(); // Opens camera
6
7
        camera_update(); // Updates camera until it succeeds
8
9
10
        count = get_object_count(0); // Capture number of objects seen
        printf("There are %d objects on the screen.\n", count);
11
        camera_close(); // Camera closed
12
13
14
        return 0:
15 }
          printf("There are %d objects on the screen.\n", count);
```

count is the integer value being placed into %d (note the use of a comma after the closed quote)

Professional Development Workshop

KISS Institute for Practical Robotics © 1993 – 2025 KIPR

#### **Output Example**

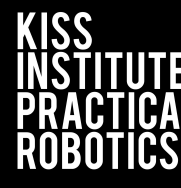

**15 Objects** 

Botball

#### 1 Object

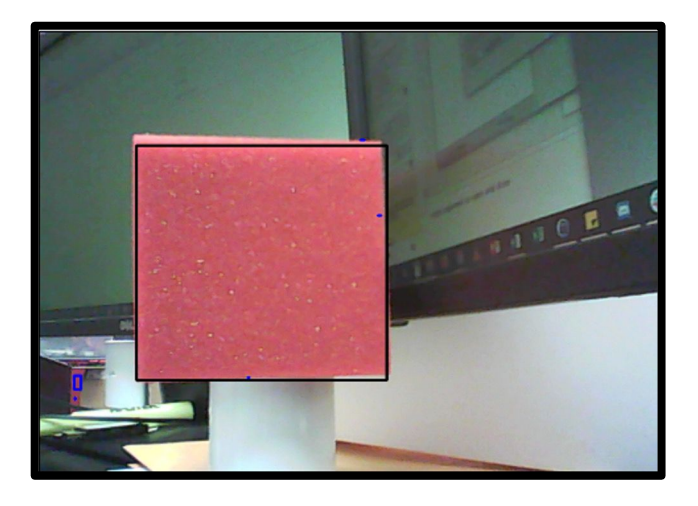

# 

#### Do you see 15 objects in the second image?

Each is highlighted by a blue bounding box. Some are very, very small. The computer counts each group, no matter how small, as a separate object. What your eye sees as blue may or may not be the same as what the camera sees as blue. As an example, a bright white reflected spot off of a table may look white to you but the camera sees it as having a high concentration of blue light.

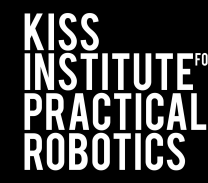

Botoal

# So, how do we figure out what objects are things we want the robot to interact with and which are just environmental noise?

There are other camera functions that we can use to get information about each object.

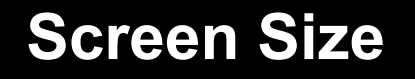

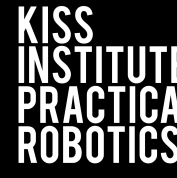

#### Resource

The camera view is like a graph except the coordinate (0, 0) is in the *top left corner*. The max width is **640** and the max height is **480**.

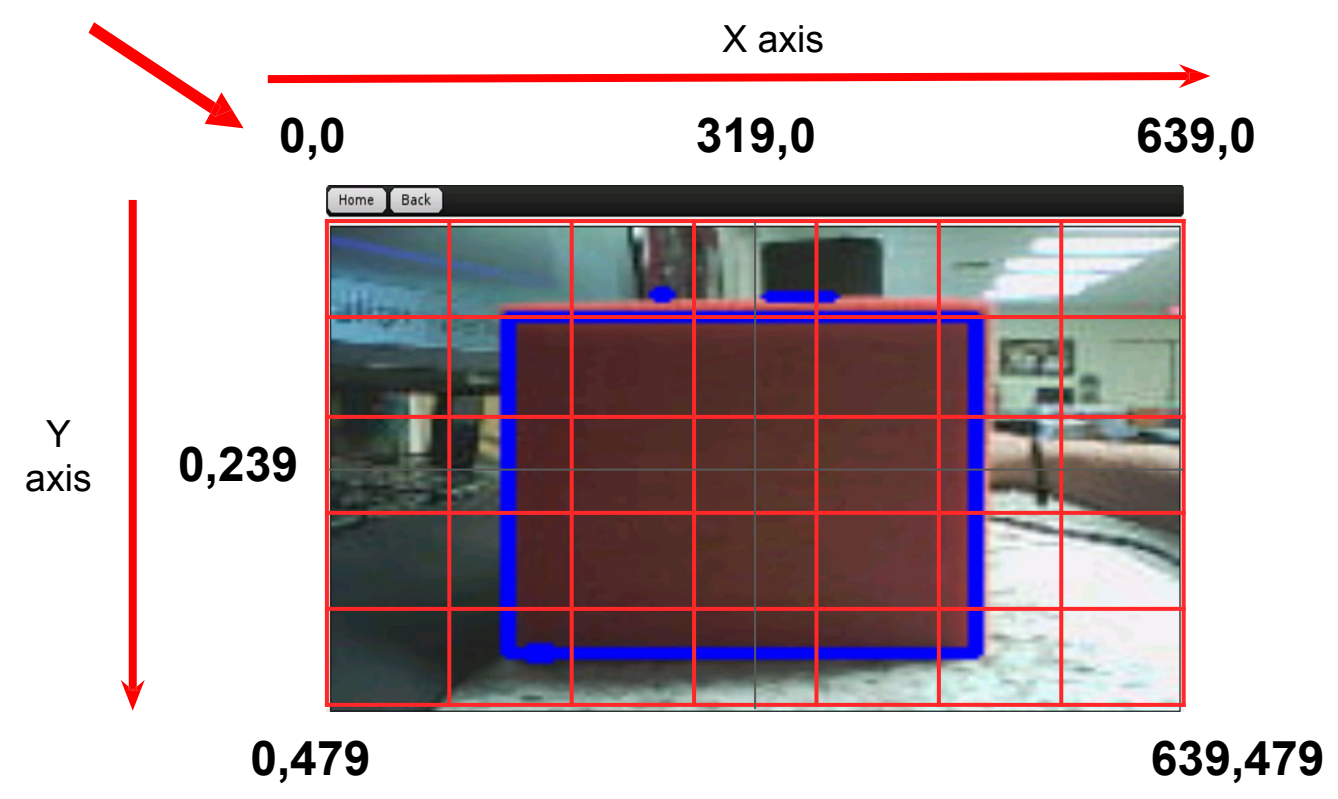

**Object Centers** 

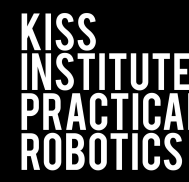

Botball

#### Resource

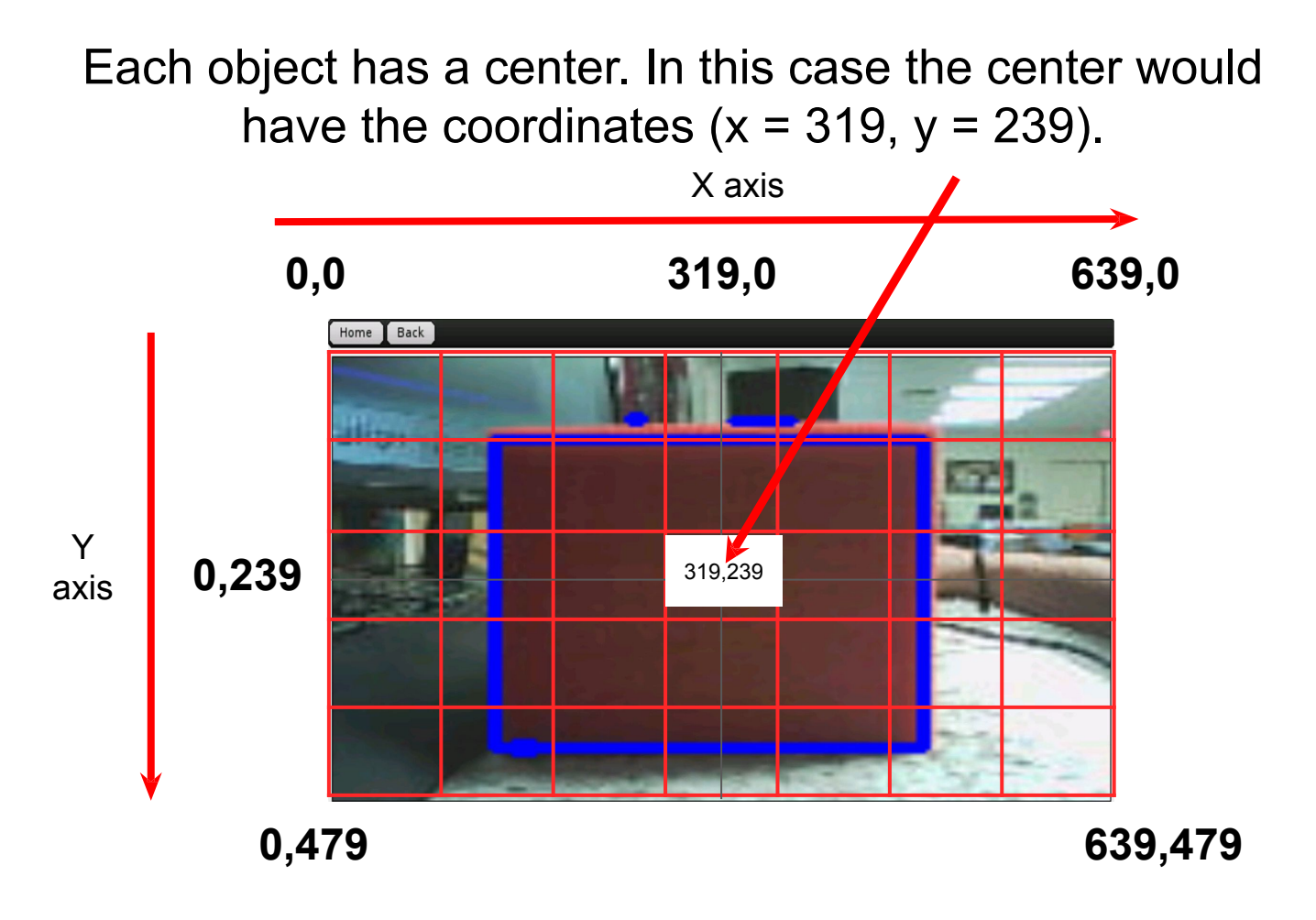

#### **Getting the Object Center**

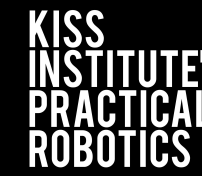

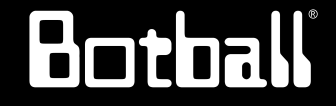

Resource

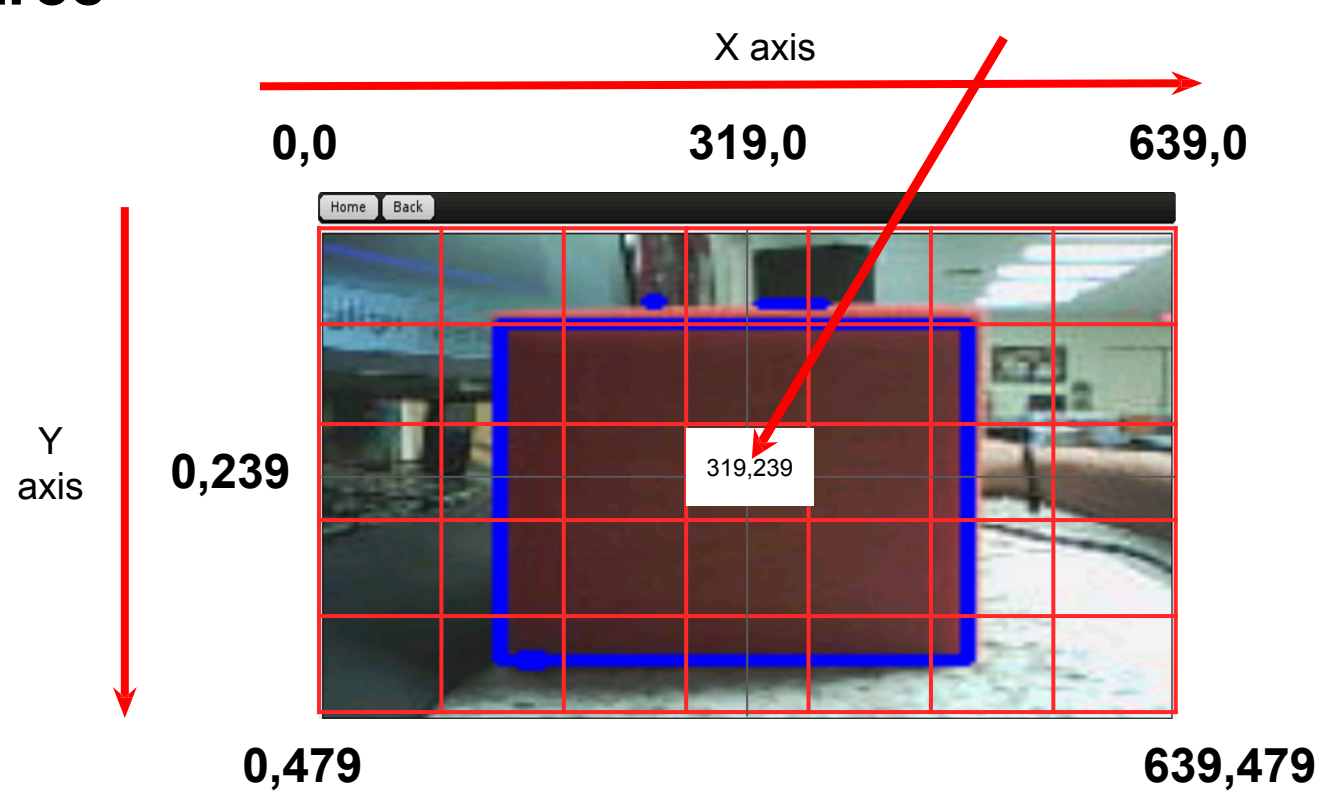

These functions can be used to get the center x and center y values of an object: get\_object\_center\_x(channel#, object#) get\_object\_center\_y(channel#, object#) Note that the "first" object# (0) is the largest one of the color represented by channel#

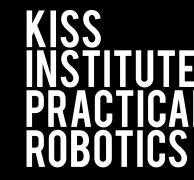

#### Camera Activity 3

**Goal:** Find and print the center coordinates of an object with the camera

- 1. Make sure you have configured your camera for this activity. Open a new project in your folder and write a program that does the following:
  - a. Opens the camera
  - b. Update the camera image
  - c. Check to see if there is at least one object on the screen
    - *i.* get\_object\_center functions order the objects by size. The largest object has ID number 0.
  - d. If there is at least one object, print the object center x and y coordinates
  - e. Close camera connection

#### Variations -

Run your program multiple times with the object in different positions.

#### **Finding the Object Center**

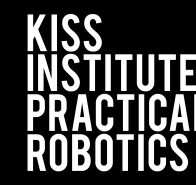

Botball

#### **Activity 3 Template**

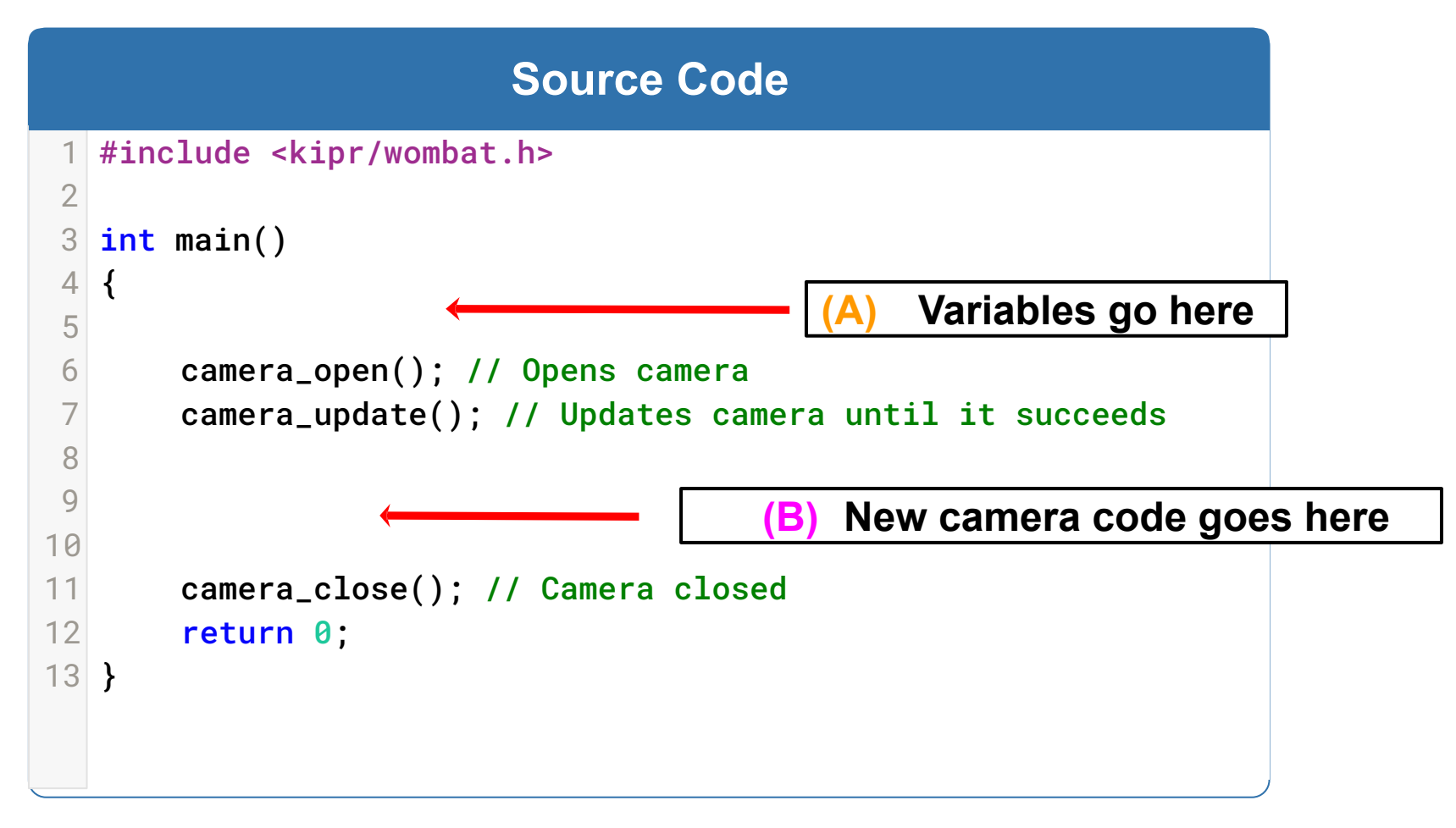

#### **Finding the Object Center**

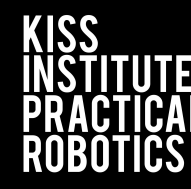

# Botball

#### **Activity 3: Possible Solution**

#### **Source Code**

```
2
   (A) Variables to be inserted in Camera Template (previous slide)
 3
       int x;
 Δ
       int y;
 5
 6
   (B)
       New code to be inserted in Camera Template (previous slide)
 7
       if (get_object_count(0) > 0)
 8
            x = get_object_center_x(0, 0);
 9
            y = get_object_center_y(0,0);
10
            printf("The center of the object is (%d,%d).\n",x,y);
11
12
       }
```

To print out the x and y values, you could have made two separate printf statements as done previously. The solution above demonstrates how to format and use multiple integer values in one printf. Note that the two %d are separated by a comma; as is the two value variables: x, y.

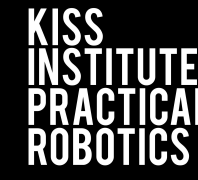

Now that we know where the

Botball

#### Resource

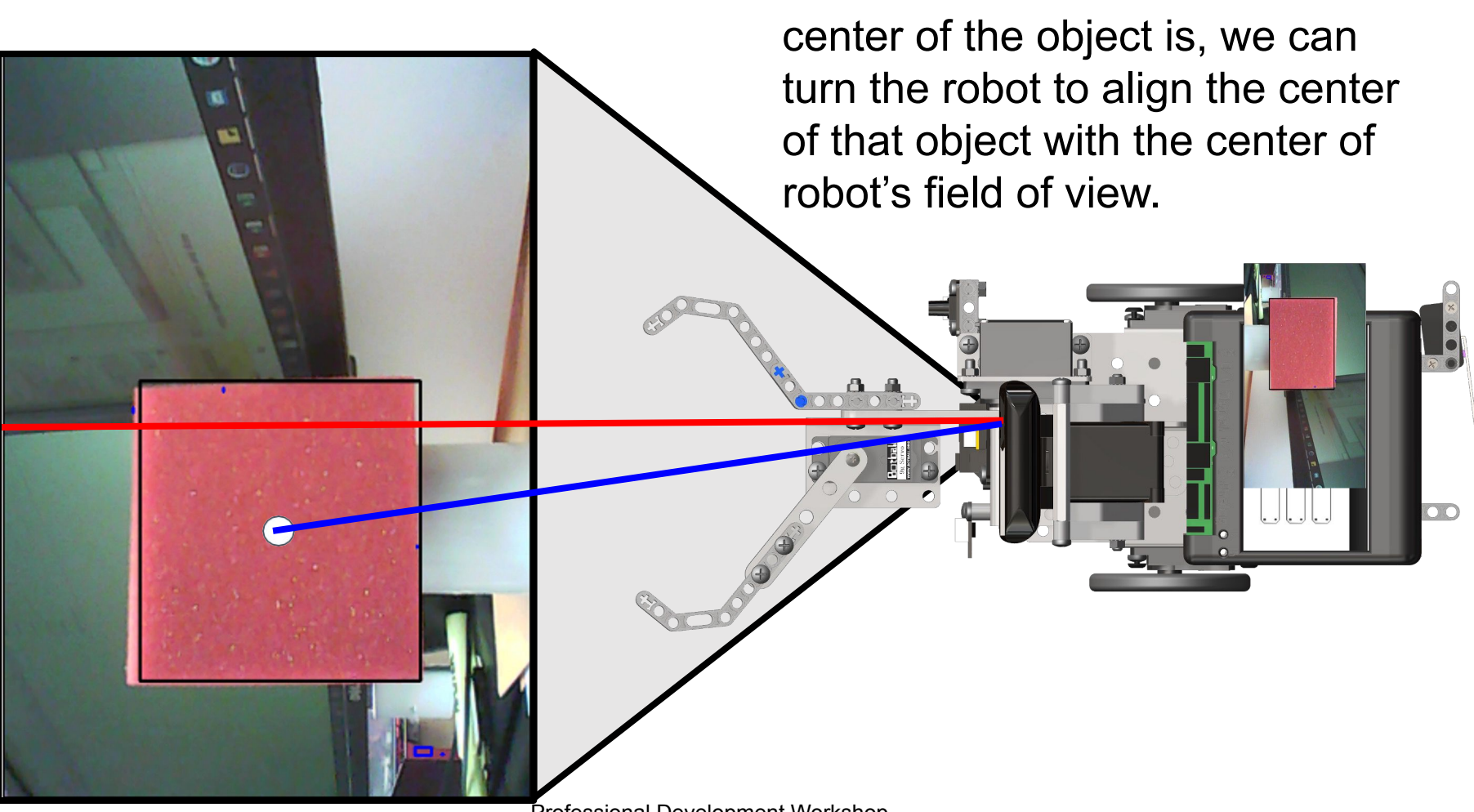

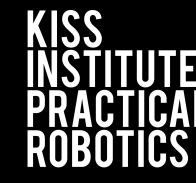

#### Resource

When the object is turning it needs to only get within a range close to the center. This is usually 316 to 322 along the x-axis.

Botball

KISS Institute for Practical Robotics © 1993 – 2025 KIPR

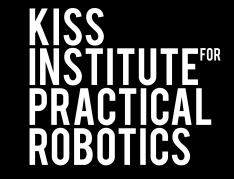

Botball

#### Resource

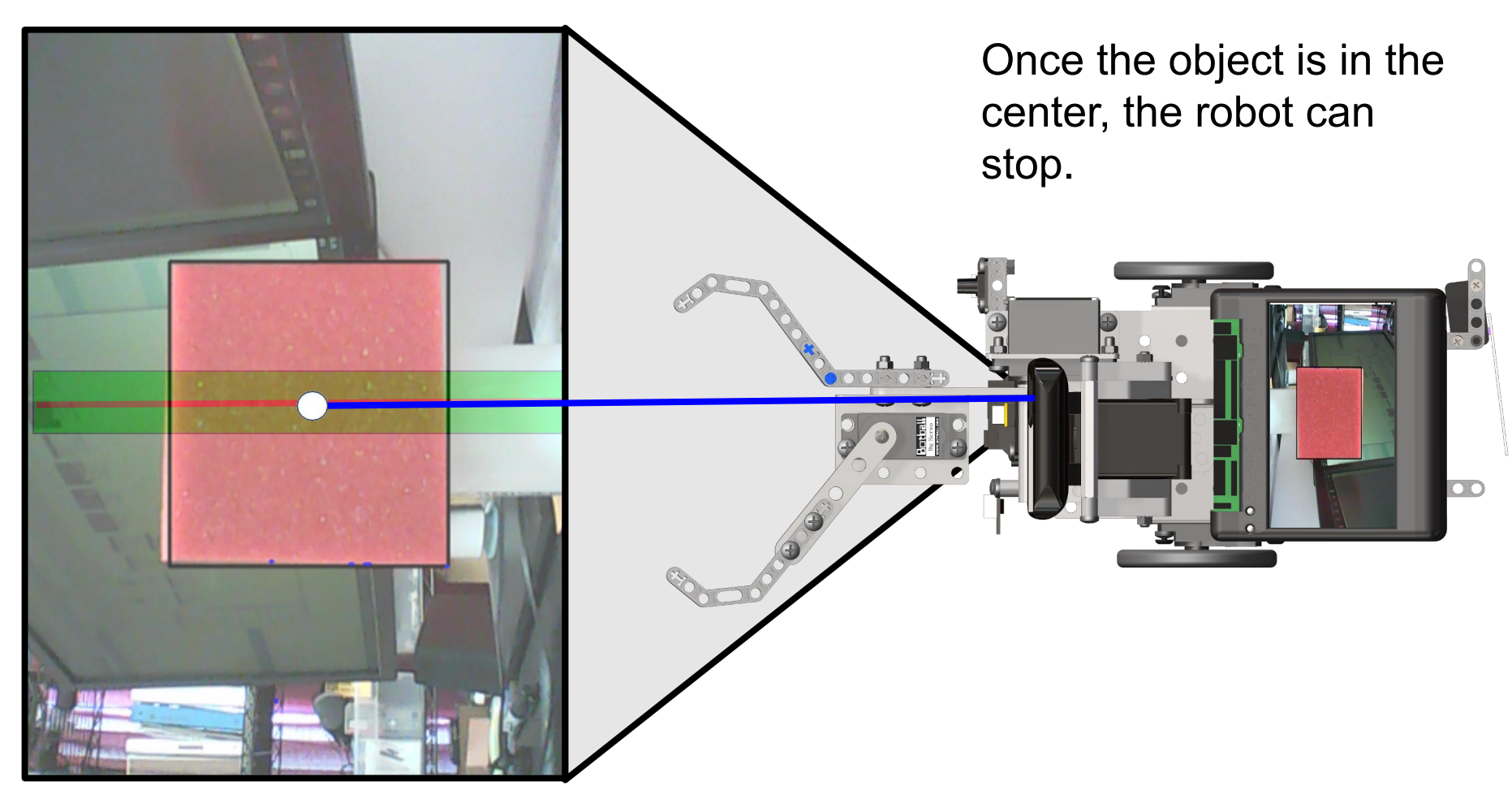

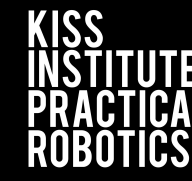

Botoal

#### Camera Activity 4

**Goal:** Have a robot center itself on an object and print out the coordinates. **Activity:** 

- 1. Make sure you have configured your camera for this activity. Open a new project in your folder and write a program that does the following:
  - a. Opens the camera
  - b. If there is an object on the screen print the coordinates of the center
  - c. Start turning until the object is in the center of the robot
  - d. Print the new center coordinates of the object
  - e. Close camera at the end
- 2. Proceed to the next slide for a sample solution.

#### Variations -

Have the object start off screen and have the robot turn until it sees it and it is centered.

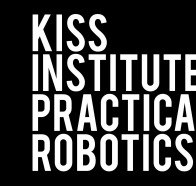

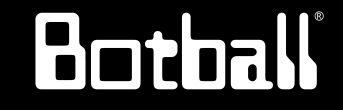

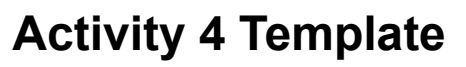

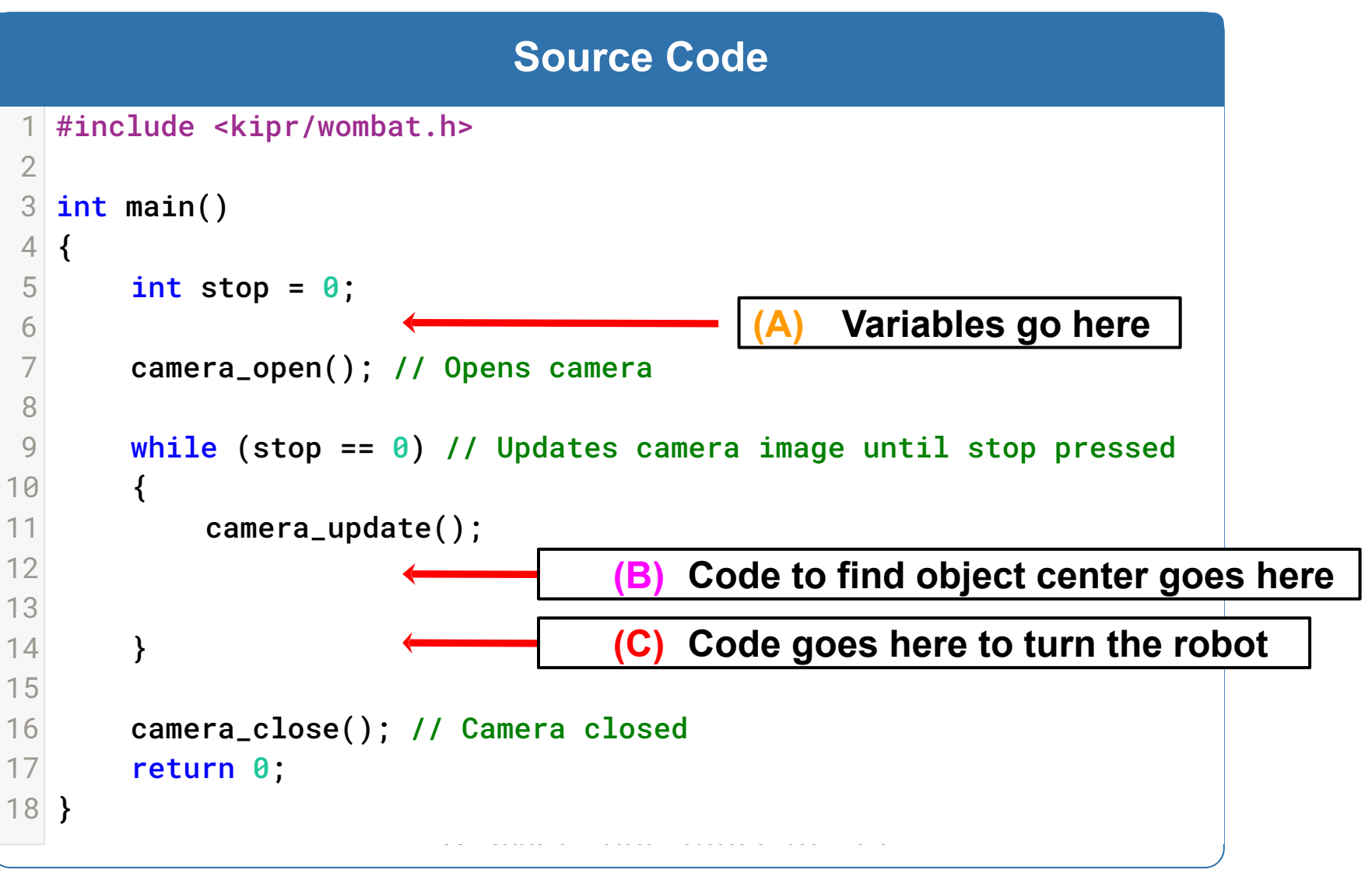

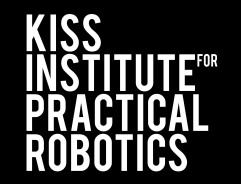

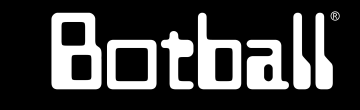

#### **Activity 4: Possible Solution**

|    |     | Source Code                                                  |
|----|-----|--------------------------------------------------------------|
| 1  |     |                                                              |
| 2  | (A) | Variables to be inserted in Camera Template (previous slide) |
| 3  |     | <pre>int x;</pre>                                            |
| 4  |     | <pre>int y;</pre>                                            |
| 5  |     |                                                              |
| 6  | (B) | New code to be inserted in Camera Template (previous slide)  |
| 7  |     | <pre>if (get_object_count(0) &gt; 0)</pre>                   |
| 8  |     | {                                                            |
| 9  |     | x = get_object_center_x(0,0);                                |
| 10 |     | <pre>y = get_object_center_y(0,0);</pre>                     |
| 11 |     | printf("The center of the object is (%d,%d).\n",x,y);        |
| 12 |     | }                                                            |

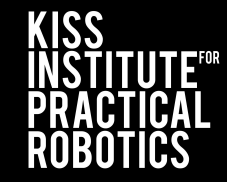

Botball

|    |        | Activity 4: Possible Solution                              |    |
|----|--------|------------------------------------------------------------|----|
|    |        | (C) New code to be incerted in Comere Temple               | 4. |
|    |        | (C) New code to be inserted in Camera Templa               | te |
| 1  | if (go | t object $count(0) > 0$ (previous slide)                   |    |
| 2  | II (ye |                                                            |    |
| 2  | ۱<br>ـ | f(ret effect contex y(0, 0)) < 216)                        |    |
| 3  | 1      | $(get_object_center_x(0,0) < 310)$                         |    |
| 4  | {      |                                                            |    |
| 5  |        | motor(0,-25);                                              |    |
| 6  |        | motor(3,25);                                               |    |
| 7  | }      |                                                            |    |
| 8  | е      | <pre>lse if (get_object_center_x(0,0) &gt; 322)</pre>      |    |
| 9  | {      |                                                            |    |
| 10 |        | motor(0,25);                                               |    |
| 11 |        | motor(3,-25);                                              |    |
| 12 | }      |                                                            |    |
| 13 | e      | lse                                                        |    |
| 14 | {      |                                                            |    |
| 15 | L L    | ston = 1:                                                  |    |
| 16 |        | $a_{0}()$ :                                                |    |
| 17 |        | do(),<br>if (got object count( $0$ ) > $0$ )               |    |
| 10 |        | $(gec_objecc_count(0) > 0)$                                |    |
| 10 |        | $\begin{cases} y = act chicat contar y(0, 0); \end{cases}$ |    |
| 19 |        | $x = get_object_center_x(0, 0);$                           |    |
| 20 |        | y = get_object_center_y(0,0);                              |    |
| 21 |        | printf("The center of the object is (%d,%d).\n",x,y);      |    |
| 22 |        | }                                                          |    |
| 23 | }      |                                                            |    |
| 24 | }      |                                                            |    |
| 25 |        |                                                            |    |
|    |        |                                                            |    |

#### **Output Examples**

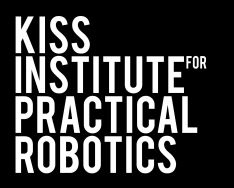

# Botball

#### **Success**

#### Runner

camera open complete Linked to KIPR mods - index (DEBUG) V4L: opening /dev/video0 The center of the object is (362,104). The center of the object is (320,106). The center of the object is (320,106). closing camera Cleaning up 2 ~Wombat() ~Create() Program exited with code 0

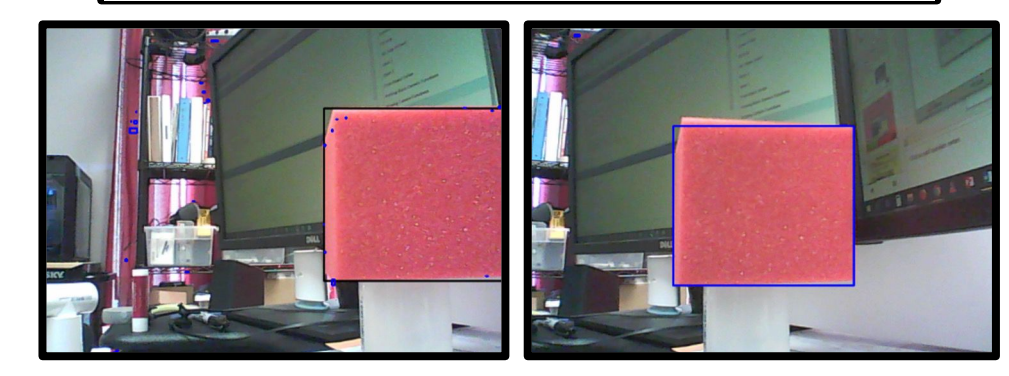

#### Fail

#### Runner

camera open complete Linked to KIPR mods - index (DEBUG) V4L: opening /dev/video0 [camera] [E]: No such object 0 [camera] [E]: No such object 0

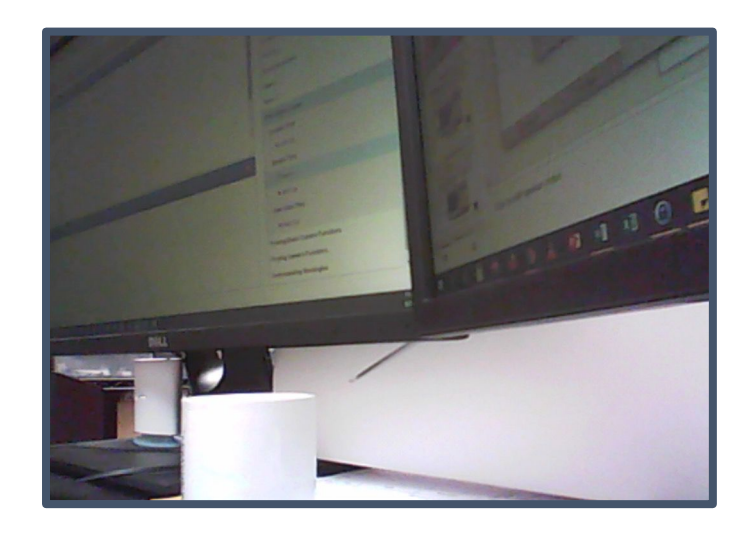